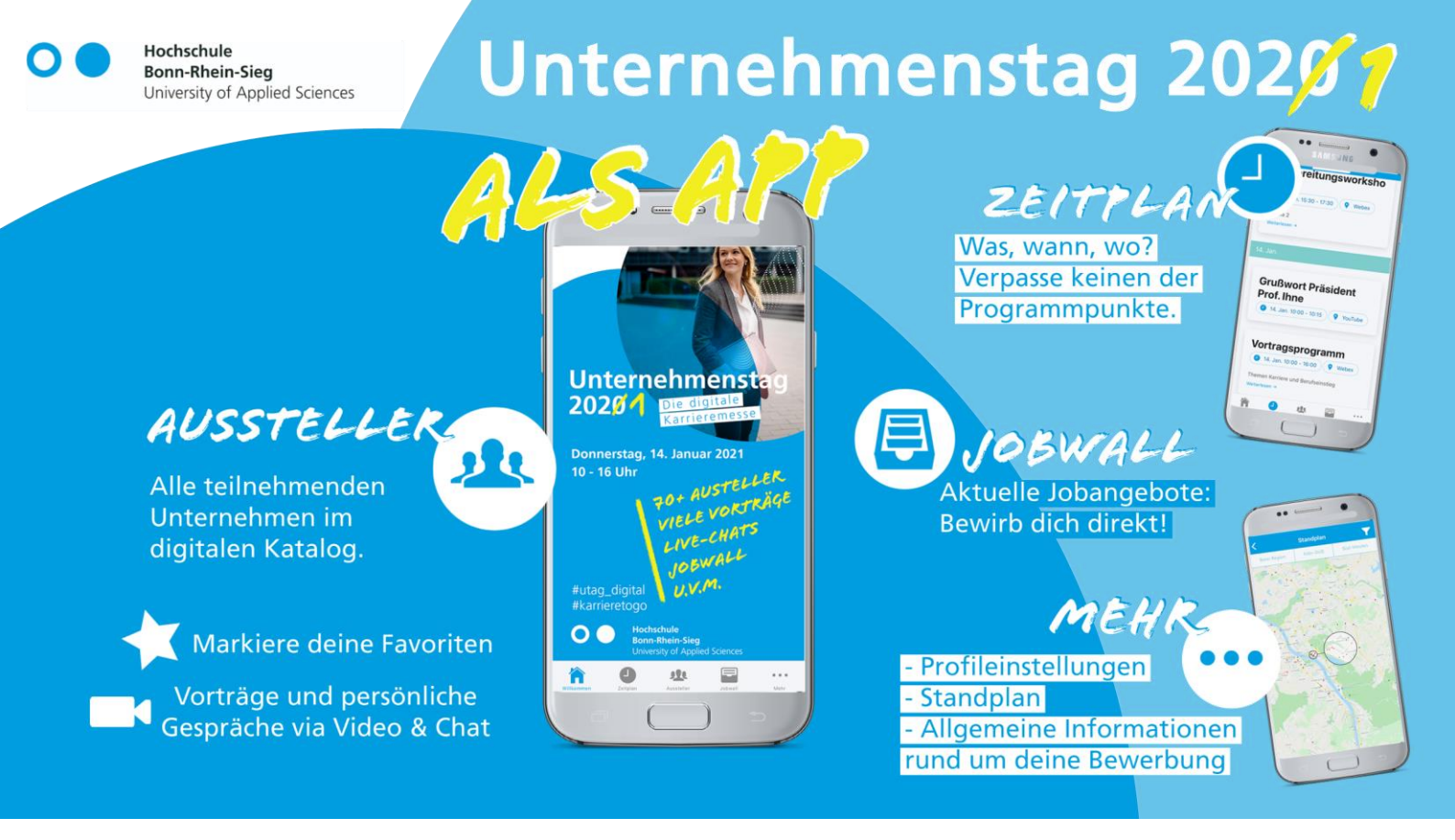

Die App "Unternehmenstag" ist im Google Play-Store oder im Apple App Store verfügbar.

Dieses Tutorial zeigt Screenshots eines Apple Geräts – Die Ansicht über die Android Software kann abweichen.

# Inhalt

| Download und Start                            | 2  |
|-----------------------------------------------|----|
| Die ersten Schritte: Profil                   | 3  |
| Startbildschirm und Menü                      | 5  |
| Der Zeitplan                                  | 6  |
| Die Aussteller                                | 7  |
| Der Standplan                                 | 8  |
| Die Jobwall                                   | 10 |
| Allgemeine Informationen: Unsere Zusatzseiten | 11 |
| Deine Profileinstellungen                     | 12 |

# Download und Start

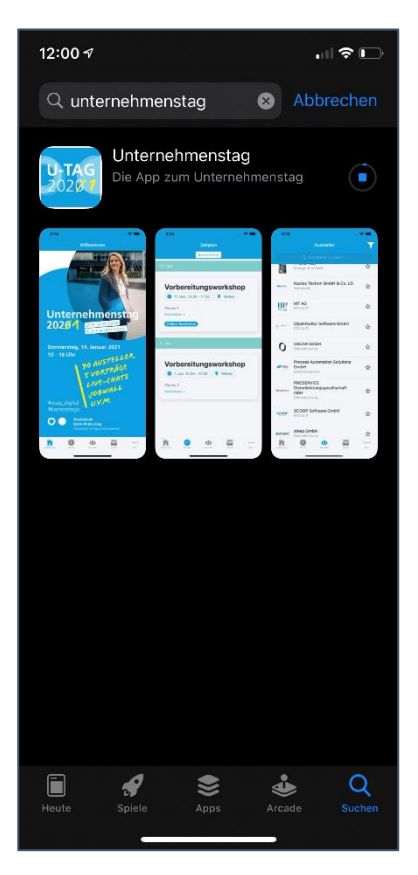

Suche in deinem App-Store nach der App Unternehmenstag und lade sie herunter. Am besten befindest Du Dich dafür in einem Wlan-Netzwerk.

Der Bildschirm beim Öffnen der App zeigt das App-Icon: Die Inhalte werden im Hintergrund geladen. Habe einen Moment Geduld.

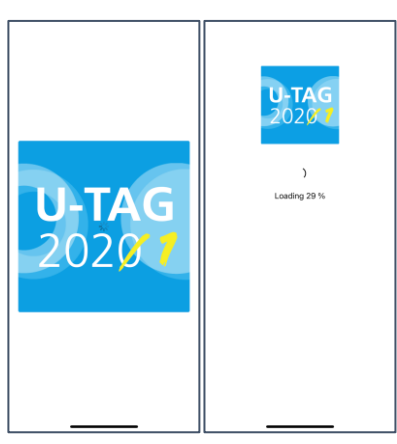

#### Die ersten Schritte

12:01 √ App Store

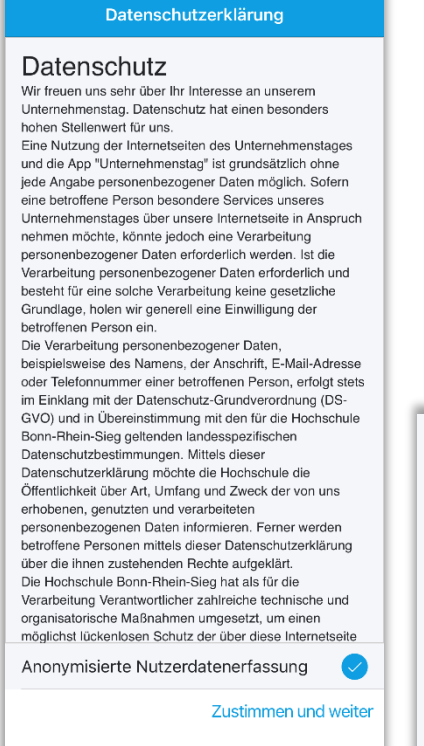

Beim ersten Öffnen der App musst Du den Datenschutzbedingungen zustimmen. Keine Sorge: Die Server stehen in Deutschland und wir haben darauf geachtet, dass keine personenbezogenen Daten innerhalb der App weitergegeben werden.

Klicke daher auf "Zustimmen und weiter" am unteren Bildschirmrand.

Herzlichen Glückwunsch! Jetzt kannst Du Dein Profil einrichten:

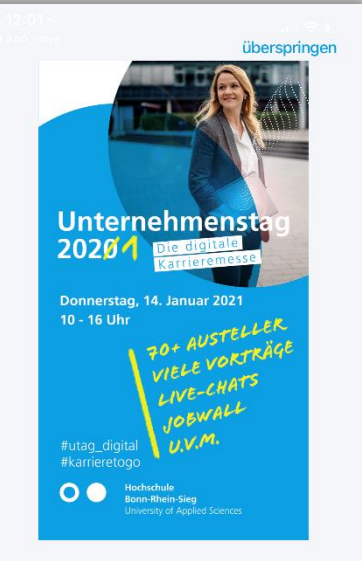

Unternehmenstag Digital 2021 14.01. | Digital ••••••• Weiter Dort kannst Du Deinen Studiengang auswählen oder Deine Jobpräferenzen wählen. Klicke auf "Weiter".

Du möchtest lieber keine Präferenzen angeben? Dann findest Du oben rechts den Button "überspringen". Weiter geht es dann im nächsten Kapitel.

#### **Das Profil**

In der Profilerstellung werden nur Daten in Bezug auf Dein Studium oder Deiner Jobsuche abgefragt. Die Daten bleiben Anonym, ermöglichen aber ein verbessertes App-Erlebnis!

Klicke Dich durch die einzelnen Fragen und wähle Deine Präferenzen aus! Dein Profil kannst Du in <u>Deine Profileinstellungen</u> jederzeit ändern.

|                                                                     | überspringen                          |                                                                              | überspringen          |                                             | überspringen | 12:01 ∜ u l ♥ ⊡                                            |
|---------------------------------------------------------------------|---------------------------------------|------------------------------------------------------------------------------|-----------------------|---------------------------------------------|--------------|------------------------------------------------------------|
|                                                                     | _                                     |                                                                              |                       |                                             |              | Analysis and Design of Social Protection<br>Systems Master |
|                                                                     |                                       |                                                                              |                       |                                             |              | Analytische Chemie und Qualitätssicherung<br>Master        |
|                                                                     |                                       |                                                                              |                       |                                             |              | Applied Biology Bachelor                                   |
|                                                                     |                                       |                                                                              |                       | -                                           |              | Autonomous Systems Master                                  |
| Erstellen Sie ein F<br>zielgenauen Au                               | Profil zur<br>Iswahl                  | Keine Sorge: Das<br>anonym & I                                               | s Profil ist<br>okal  | Was studieren                               | Sie?         | Betriebswirtschaft Bachelor                                |
| Die App kann mit Ihrem Pro                                          | fil Unternehmen                       | Ihr Profil wird nur loka                                                     | al in der App         | Studiengang wäh                             | en           | Biomedical Sciences Master                                 |
| und Angebote nach Ihrem Studiengang und<br>Job-Präferenzen filtern. |                                       | gespeichert.<br>Es wird nicht weitergegeben oder<br>anderweitig verarbeitet. |                       |                                             |              | Chemie mit Materialwissenschaften Bachelor                 |
|                                                                     |                                       |                                                                              |                       |                                             |              | Controlling und Management Master                          |
|                                                                     |                                       |                                                                              |                       |                                             |              | CSR & NGO Management Master                                |
|                                                                     |                                       |                                                                              |                       |                                             |              | Elektrotechnik Bachelor                                    |
|                                                                     |                                       |                                                                              |                       |                                             |              | Elektrotechnik Master                                      |
|                                                                     |                                       |                                                                              |                       |                                             |              | Elektrotechnik kooperativ Bachelor                         |
|                                                                     |                                       |                                                                              |                       |                                             |              | Informatik Master                                          |
|                                                                     |                                       |                                                                              |                       |                                             |              | Informatik Bachelor                                        |
| Zurück                                                              | Weiter                                | Zurück                                                                       | Weiter                | Zurück                                      | Weiter       | Informatik Dual Bachelor                                   |
|                                                                     | -                                     |                                                                              | —                     |                                             | -            | Innovations- und Informationsmanagement                    |
| 4 Aug Store                                                         | übers                                 | pringen<br>An w                                                              | velchen Ang<br>intere | überspringen<br>geboten sind Sie<br>ssiert? |              |                                                            |
| 5                                                                   |                                       | Direk                                                                        | teinstieg             |                                             |              |                                                            |
|                                                                     |                                       | Prakt                                                                        | ikum                  | $\bigcirc$                                  |              |                                                            |
| Was s                                                               | tudieren Sie?                         | Absc                                                                         | hlussarbeiten         |                                             | Herzlic      | hen Glückwunsch. Ihr                                       |
|                                                                     |                                       | Werk                                                                         | studentenstelle       | n <                                         | F            | Profil ist erstellt!                                       |
| М                                                                   | larketing                             | Train                                                                        | ees                   |                                             | Wir wünsch   | en viel Erfolg beim Besuch der<br>Messe!                   |
| Studie                                                              | engang wechseln                       | Ausla                                                                        | andspraktikum         |                                             |              |                                                            |
| Zurück                                                              | • • • • • • • • • • • • • • • • • • • | т                                                                            | Zurück                | • • •                                       | Zurüc        | • • • • • • • • • • • • • • • • • • •                      |
|                                                                     |                                       |                                                                              |                       |                                             |              |                                                            |

### Startbildschirm und Menü

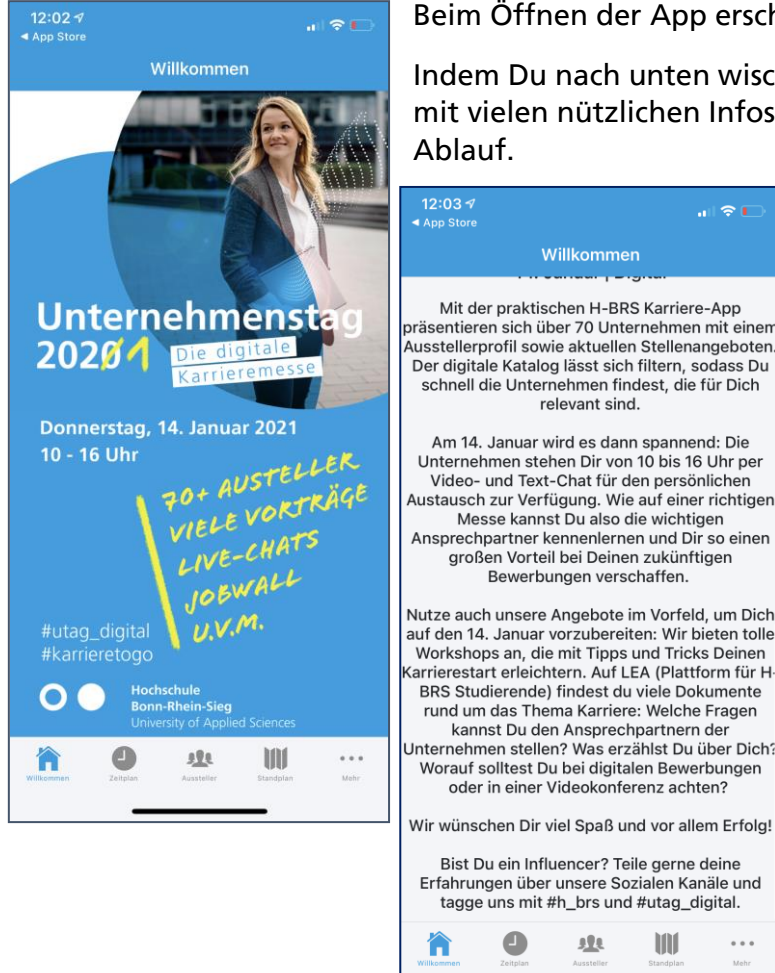

Beim Öffnen der App erscheint dieser Startbildschirm.

.... 🗢 🗉

Indem Du nach unten wischst, findest Du den Willkommenstext mit vielen nützlichen Infos und weiteren Informationen zum

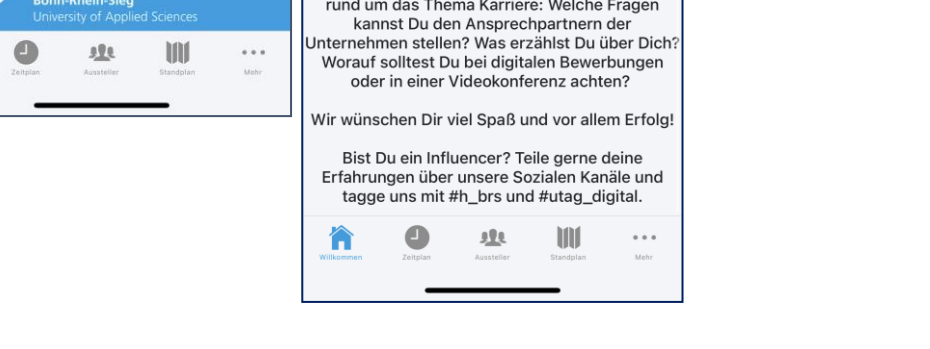

Im unteren Bildschirmrand befindet sich das Menüband, dass Dich durch die gesamte App begleitet. Beachte auch den Punkt "Mehr" – Hier liegen, etwas versteckt, weitere tolle Infos für dich bereit!

# Der Zeitplan

Im Zeitplan findest Du die Vorbereitungsworkshops und alle Programmpunkte zum 14. Januar 2021.

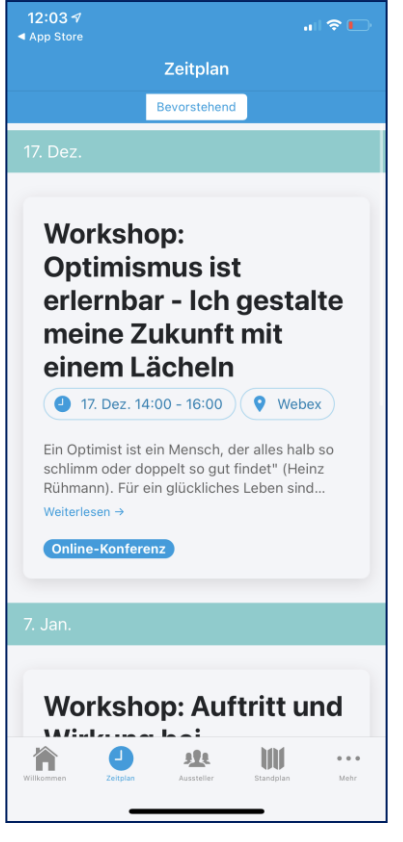

An den Vorbereitungsworkshop kannst Du einfach teilnehmen, Du brauchst Dich vorher nicht anmelden.

Unsere Referenten helfen Dir, Dich optimal auf den digitalen Unternehmenstag vorzubereiten.

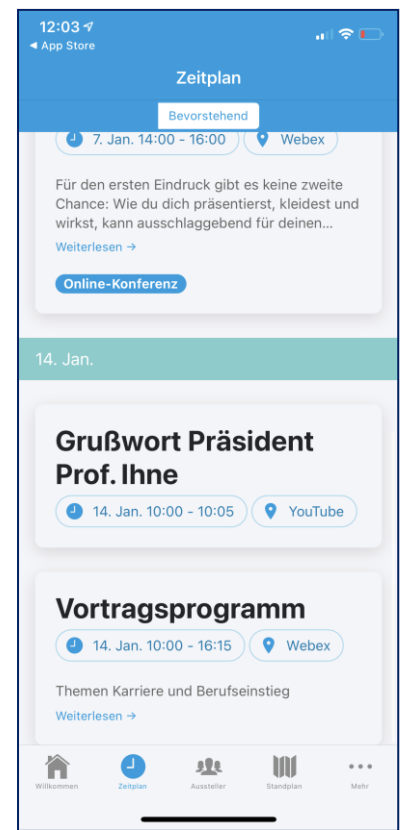

Am 14. Januar erwartet Dich ein buntes Vortragsprogramm.

Mit der App bist Du bestens informiert, welche Themen wann präsentiert werden.

Vergiss vor lauter Vorträgen aber nicht, auch den Unternehmen einen Besuch abzustatten. Sie freuen sich auf Dich und möchten Dich kennenlernen!

### **Die Aussteller**

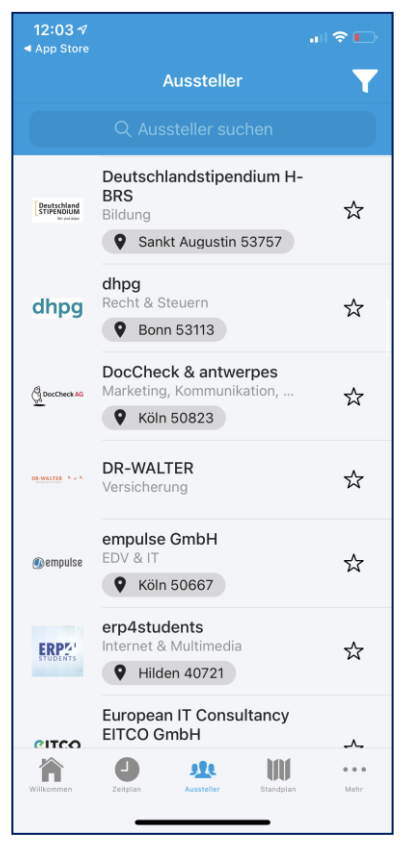

Die Aussteller Übersicht ist unser digitaler Messekatalog. Hier findest Du übersichtlich alle Unternehmen, die am digitalen Unternehmenstag teilnehmen. Markiere Deine Favoriten mit einem Stern.

| 12:04 🔊                                           |                                                                                                | all 🗢 🕒       |
|---------------------------------------------------|------------------------------------------------------------------------------------------------|---------------|
|                                                   | Aussteller                                                                                     | Y             |
|                                                   |                                                                                                |               |
| La desgri k-Pikikki<br>Jane Ki Stel Ban<br>Ing ma | Agentur für Arbeit Bonn<br>Öffentlicher Dienst<br>Ø Bonn 53123                                 | *             |
| ADK Systems                                       | AOK Systems GmbH<br>EDV & IT<br>Bonn 53177                                                     | ${\simeq}$    |
| #Arbeiten si                                      | Arbeiten bei<br>Weltmarktführern<br>Dienstleistung                                             | ☆             |
| babiel                                            | Babiel GmbH<br>Internet & Multimedia<br>Ø Düsseldorf 40233                                     | ☆             |
| BECHTLE                                           | Bechtle GmbH & Co. KG,<br>IT-Systemhaus Bonn/Köln<br>EDV & IT<br>Bonn 53177                    | *             |
| * Kalangan                                        | Beschaffungsamt des<br>Bundesministeriums des<br>Innern<br>Öffentlicher Dienst<br>Offent 53119 | \$            |
| Wilkonnen                                         | Zeitslen Azstalier Standplan                                                                   | e e e<br>Mehr |

Mit der Filterfunktion findest Du die markierten Unternehmen jederzeit wieder!

Du kannst aber auch nach den Unternehmen filtern, die Deinen im Profil hinterlegten Angaben entsprechen.

So ist der Ausstellerbereich immer persönlich nach deinen Präferenzen eingerichtet.

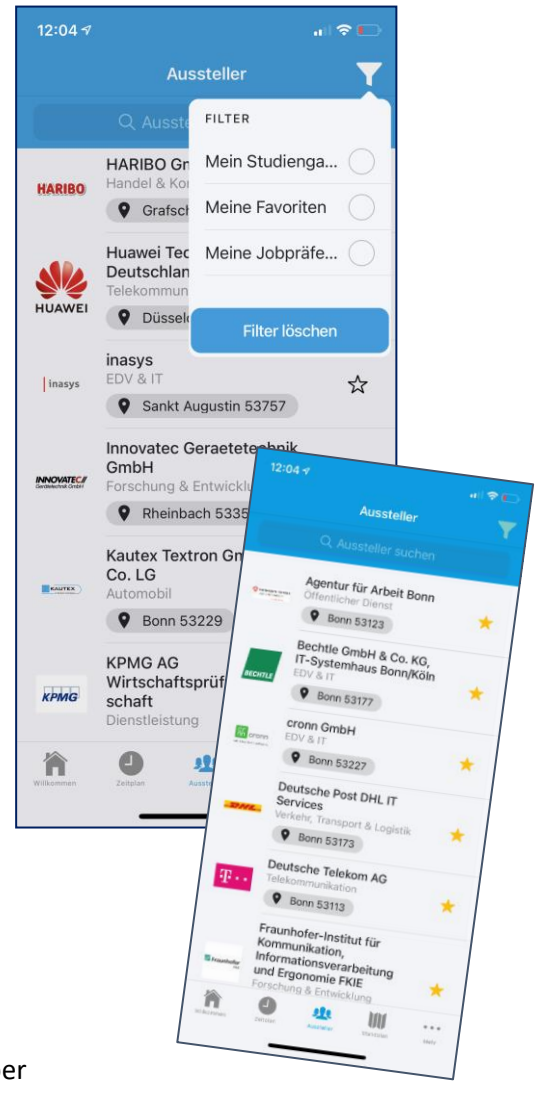

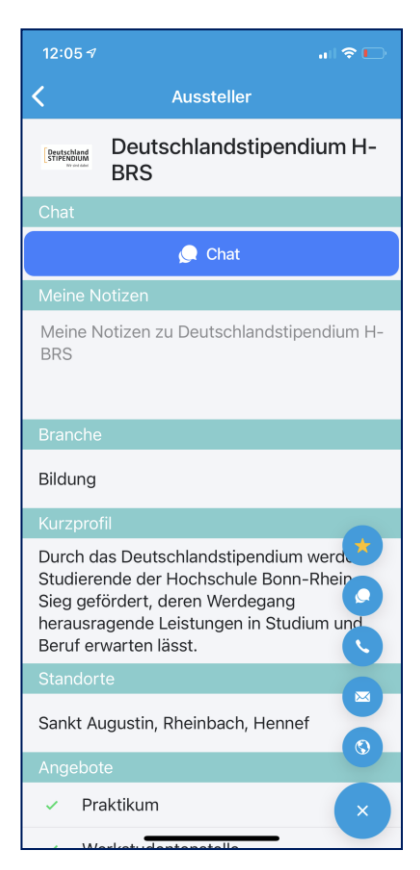

Auch im Ausstellerbereich selber kannst Du den Stern setzen:

Im unteren Bildrand findet sich ein kleines Menü, wo auch die direkten Kontaktdaten noch hinterlegt sind.

### Der Ausstellerbereich

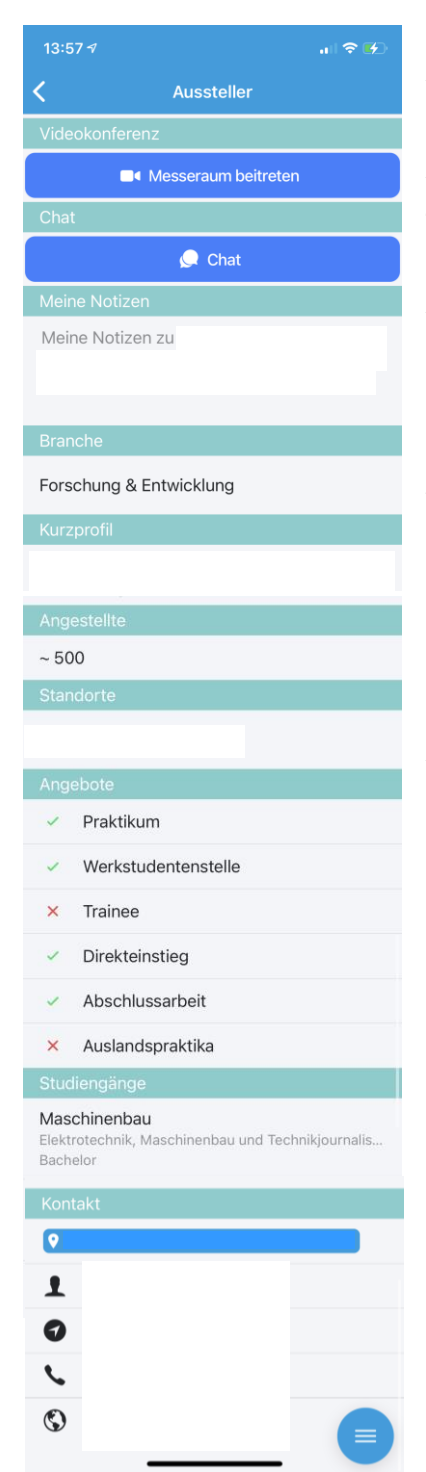

Zum Ausstellerbereich kommst Du entweder über die Ausstellerliste oder über den Standplan.

Im Ausstellerbereich findest Du alle Informationen zu dem Aussteller und auch die direkten Kontaktinformationen am 14. Januar 2021.

Im Notizbereich kannst Du Deine eigenen Gedanken zu dem Aussteller reinschreiben, damit Du keine wichtigen Informationen vergisst.

Im unteren Bereich findest du nochmal ein Aussteller-Menü, wo Du den Aussteller mit einem Favoriten-Stern markieren kann.

Lies Dir vor der Kontaktaufnahme mit dem Unternehmen den Ausstellerbereich gut durch.

# Der Standplan

Auf dem Standplan findest Du die Standorte der Unternehmen. Die Standorte sind anklickbar und die Präferenzen und Favoriten sind mit einem kleinen Icon markiert.

| 12:06 ৵                                                                                                    | a 🗢 🕞                         |
|----------------------------------------------------------------------------------------------------|-------------------------------|
| Stand                                                                                                    | plan 🍸                        |
|                                                                                                    | Köln-DUS                      |
| <ul> <li>Deutschland<br/>H-BRS</li> <li>Sankt Augusti</li> <li>Präferenzen</li> <li>Mein Studiend</li> </ul> | n 53757                       |
|                                                                                                    |                               |
| 560                                                                                                    | 00-                           |
| MENDEN 10                                                                                                    | Revenue Inc.                  |
| manual and a                                                                                                 | 8-20                          |
| Flugplatzgesellschaft<br>Hangelar                                                                            | Sankt<br>Augustin<br>Augustin |
| Wilkommen Zeitglan Auste                                                                                     | e Window water                |

So findest Du die Unternehmen in Deiner Nähe oder in dem Ort, wo Du mal arbeiten möchtest.

# **Die Jobwall**

Auf der Jobwall findest Du Stellen, die die Unternehmen speziell für die Alumnis beim Unternehmenstag sehen.

| 12:06 🕫                                                                               |                                  |             | 1 <b>? D</b> |  |  |
|---------------------------------------------------------------------------------------|----------------------------------|-------------|--------------|--|--|
| <                                                                                     | Jobwall                          |             |              |  |  |
| Q Projekt                                                                             |                                  |             | obrechen     |  |  |
| Concat AG<br>JuniorProjekt                                                            | eiter.pdf                        |             |              |  |  |
| Concat AG<br>Projektleiter.p                                                          | df                               |             |              |  |  |
| DocCheck &<br>Antwerpes_St                                                            | & antwerpes<br>tellenanzeige_Wer | kstudent_N  | arketin      |  |  |
| FSP GmbH Consulting & IT-Services<br>Students-Praxisphase-fr-Masterstudenten-in-Digit |                                  |             |              |  |  |
| FSP GmbH Consulting & IT-Services<br>Young-Professionals-Projektmanager-FSP-GmbH      |                                  |             |              |  |  |
| Trusted Sho<br>Stellenanzeig                                                          | ops<br>e_WerkstudentIT-I         | Projektmana | igement      |  |  |
| QWE                                                                                   | RTZU                             | JIC         | ΡÜ           |  |  |
| A S D                                                                                 | FGH                              | JKL         | ÖÄ           |  |  |
| ▲ Y                                                                                   | XCVE                             | BNM         |              |  |  |
| 123 😂                                                                                 | Leerzeicher                      | ۱ .         | Öffnen       |  |  |
|                                                                                       |                                  | _           | Ŷ            |  |  |

Das erhöht Deine Chancen bei einer Bewerbung, außerdem hast Du einen tollen Aufhänger für Dein Anschreiben.

Innerhalb der Jobwall kannst du frei nach Begriffen suchen. Oder stöbere einfach mal durch, welche Stellen dich ansprechen.

# Allgemeine Informationen: Unsere Zusatzseiten

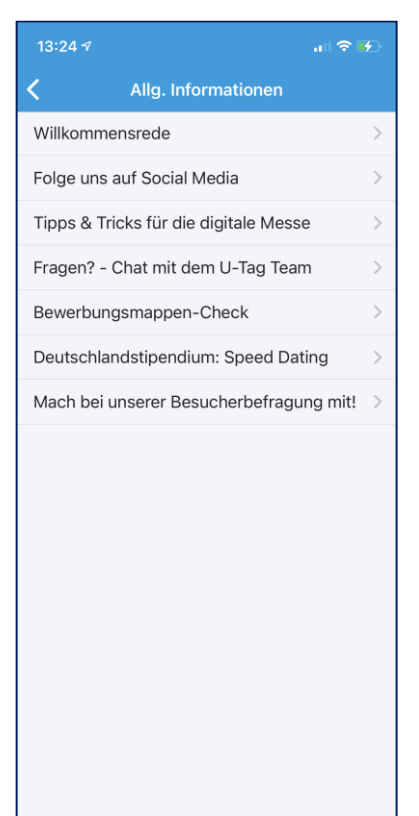

Unter dem Menüpunkt "Mehr" findest du viele Zusatzseiten mit tollen Angeboten.

Schau Dir die Rede des Präsidenten der Hochschule Bonn-Rhein-Sieg Prof. Ihne an!

Außerdem kannst Du das Team des Unternehmenstags im Chat kontaktieren.

Nutze die Angebote zum Bewerbungsmappen-Check: Hier bekommst Du ein persönliches Feedback zu Deinen Unterlagen.

Beim Speed Dating mit dem Deutschlandstipendium lernen die geförderten Studenten die Förderer-Unternehmen des Deutschlandstipendiums kennen. Diese Veranstaltung findet nur für geladene Gäste statt.

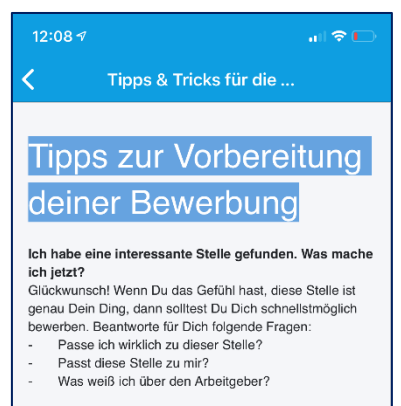

Erst wenn Du diese Fragen beantworten kannst, lohnt es sich mit der schriftlichen Vorbereitung der Unterlagen zu starten. Recherchiere auf der Seite der Firma, lies "über uns".

suche nach "Visionen". Fast alle Unternehmen haben inzwischen die Rubrik "Karriere". Versuch für Dich heraus zu finden, was Dich bei diesem Arbeitgeber begeistert.

Welche Unterlagen brauche ich für meine Bewerbung? Lies die Stellenausschreibung genau. Sie verrät, was Du liefern sollst. Bei der Formulierung "vollständige Bewerbungsunterlagen" wird erwartet, dass Du ein Anschreiben, den Lebenslauf, Referenzen (wenn vorhanden) und Zeugnisse übermittelst. Kurz zusammengefasst: Sende alle Belege rund um Deinen Werdegang. Es ist durchaus denkbar den Satz zu lesen "Senden Sie Ihren Lebenslauf zu bekommen, ohne Zeugnisse. Wenn Dir das zu wenig ist, ergänze in dem Schreiben als P.S. Weitere Unterlagen (Zeugnisse o. ä.) können bei Bedarf nachgereicht werden. Im Übrigen ein Bewerbungsschreiben gehört immer dazu. Mit den Tipps zur Vorbereitung startest Du sicher in den Unternehmenstag am 14. Januar 2021.

Gib uns Feedback über die Besucherbefragung.

# Deine Profileinstellungen

In Deinen Profileinstellungen kannst Du jederzeit Deine Auswahl bezüglich Jobpräferenzen und Deinem Studiengang ändern.

| 12:06 🕫                      | all 🗢 🕞      |
|------------------------------|--------------|
| <b>〈</b> Profileinstellungen |              |
| Mein Studiengang             |              |
| Marketing                    |              |
| Studiengang bearbeiten       | ♦            |
| Meine Präferenzen            |              |
| Direkteinstieg               |              |
| Praktikum                    |              |
| Abschlussarbeiten            |              |
| Werkstudentenstellen         |              |
| Trainees                     |              |
| Auslandspraktikum            |              |
| Präferenzen bearbeiten       | $\checkmark$ |
| Sonstiges                    |              |
| Datenschutzerklärung         |              |
| Impressum                    |              |
| Tutorial anzeigen            | ?            |
| Informationen zur App        | í            |
| Anwendung zurücksetzen       | Û            |